This Job Aid provides important information and demonstrates input screens to assist SUD providers in completing a New Enrollment in Partner Portal.

### **Provider Type Summary**

For more information and documentation requirements, click the following links to access the <u>PT 03 Behavioral Health Service</u> <u>Organization Provider Type Summary</u> and the <u>PT 03 Webpage.</u>

Provider Type 03 consists of three specialty Tiers that are outlined below. When completing a New Enrollment, Providers should indicate each Tier in which services will be provided. Tiers include: <u>Tier 1: Mental Health</u>, <u>Tier 2: Outpatient</u> <u>SUD</u>, and <u>Tier 3: Residential SUD</u>.

### Tier 1: Mental Health

The following information applies to Tier 1 only

### Prior to Starting a New Enrollment:

Providers must possess, or be in the process of obtaining the following:

### Accreditation Certification from a Nationally Recognized Organization

#### **Accreditation Certification**

Providers are required to obtain an Accreditation Certification from one of the following programs: The Joint Commission, Commission on Accreditation of Rehabilitation Facilities (CARF), Council on Accreditation (COA), or a nationally recognized accreditation organization. In order to complete a New Enrollment in Partner Portal, users are required to have initiated the accreditation process and have one year to obtain accreditation. At the end of the year, users can request an extension by performing a Maintenance on the Medicaid ID.

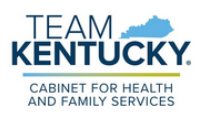

### **Navigating Partner Portal Screens**

The information below includes screens relevant to SUD Providers and does not represent a complete New Enrollment Application. For more information on completing a New Enrollment, refer to the <u>How to Apply for a Medicaid ID - New Enrollment Job Aid</u>.

#### **1.1 Basic Information Screen**

KENTUCKY.

**Tier Selection:** Multiple Tiers can be selected during a single application with one exception. Tier 2 Narcotic Treatment Providers (NTP) will need to enroll separately and cannot be combined with a Tier 1, Tier 2 Non-NTP, or Tier 3 provider.

Accreditation: Users should indicate if they are currently accredited. If not, and the process has been initiated, enter accredited organization name and date that accreditation was initiated. Users can request an additional one year extension by completing a Maintenance on the 1.1 Basic Information Screen prior to the due date.

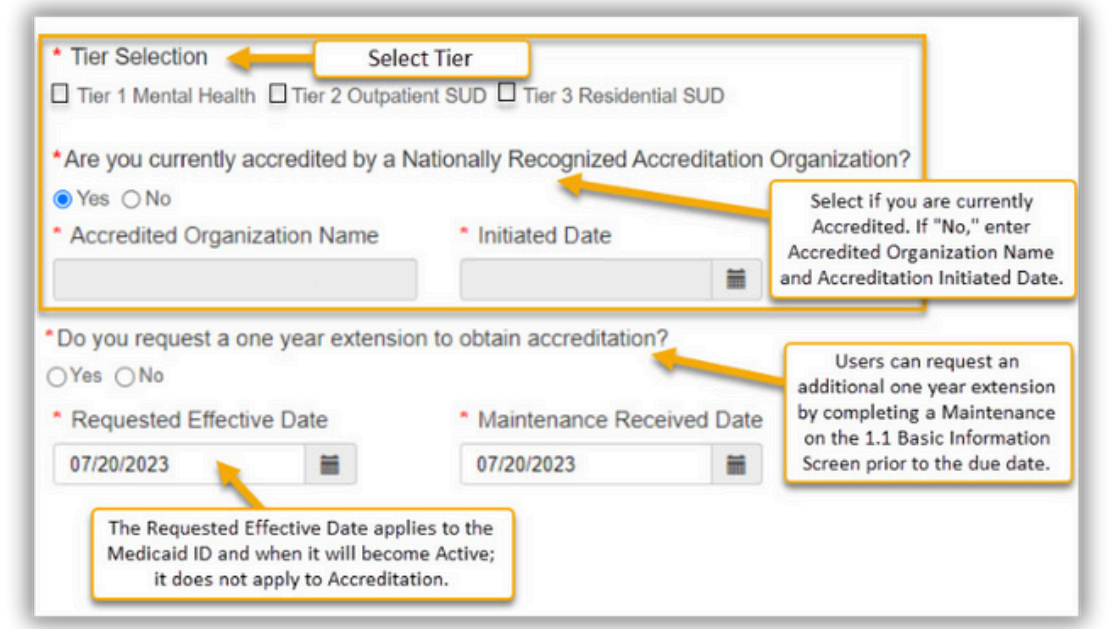

Users who have initiated the Accreditation process will receive reminder notifications 90 days, 60 days, and 30 days prior to the Accreditation submission due date. After a Medicaid ID is issued, users can request an additional one year extension by completing a Maintenance on the 1.1 Basic Information Screen prior to the due date.

#### **1.5 Add Group Members**

At least one group member with an active Medicaid ID must be added. After adding a Provider, users must indicate if the Provider is licensed to prescribe buprenorphine. If selecting Yes, an XDEA Identifier should be on the Individual Medicaid ID file. If an error is received perform a Maintenance on the Individual Medicaid ID to add the XDEA information.

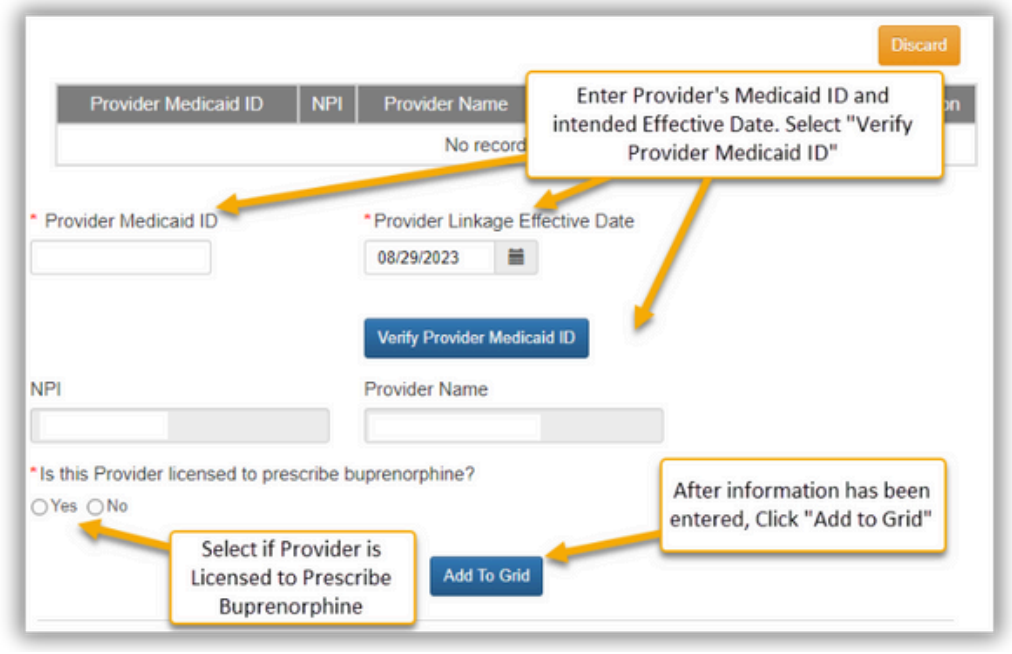

#### 2.1 Specialty Information

CABINET FOR HEALTH

Users must add at least one of the following Specialty Types: **BHSO Without Residential Services, BHSO Including Residential Services to All Members, BHSO Including Residential Services to Children Only.** 

| <u> </u>                     | Primary    | No record   | s found                        | Expiration Date | Action                                               |
|------------------------------|------------|-------------|--------------------------------|-----------------|------------------------------------------------------|
| * Specialty Type 🗲           | Select Spe | cialty Type |                                | Primary?        | If multiple                                          |
| Select One<br>Effective Date |            | _           | <ul> <li>Expiration</li> </ul> | Yes             | selected, select<br>"Yes" for the<br>Primary Special |
| 08/10/2023                   | <b>#</b>   |             | MM/DD/                         | m               | 1                                                    |

#### 2.2 Licence Information

At least one BHSO License is required.

| * License Type           | <ul> <li>Issue</li> </ul> | State                               |            |   |
|--------------------------|---------------------------|-------------------------------------|------------|---|
| BHSO                     | Kentu                     | cky                                 | ~          |   |
| * License Number         |                           |                                     |            |   |
| Provider Name            |                           | <ul> <li>License Designa</li> </ul> | tion       |   |
| Behavioral Health        |                           | Permanent                           |            | ~ |
| * License Effective Date |                           | License Expiration                  | on Date    |   |
| 08/01/2023               |                           | 08/31/2023                          | <b>iii</b> |   |

#### 2.3 Certification Information Entry

The following certification information must be inputted:

• Accreditation Certification: Users in the process of obtaining Accreditation are not required to enter Certification Information unless they posses an 'Other' Certification.

| Ceruncation Type     | Certification Number | Effective Date | Expiration Date  | Action |  |  |  |
|----------------------|----------------------|----------------|------------------|--------|--|--|--|
| No records found     |                      |                |                  |        |  |  |  |
|                      |                      |                |                  |        |  |  |  |
| * Certification Tune |                      |                |                  |        |  |  |  |
| Select One           |                      |                |                  |        |  |  |  |
| Select Offe          |                      |                | •                |        |  |  |  |
| Cartification Number | *Effective Date      |                | *Expiration Date |        |  |  |  |
| Certification Number |                      |                |                  |        |  |  |  |

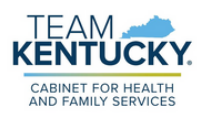

#### 8.0 Certification Document Upload

Documents indicated with a "Y" are required to be uploaded. Additionally, a <u>Certification of Accreditation</u> is required if users are currently accredited from a national organization. For more information on uploading documents, refer to the <u>Uploading Documents Job Aid</u>.

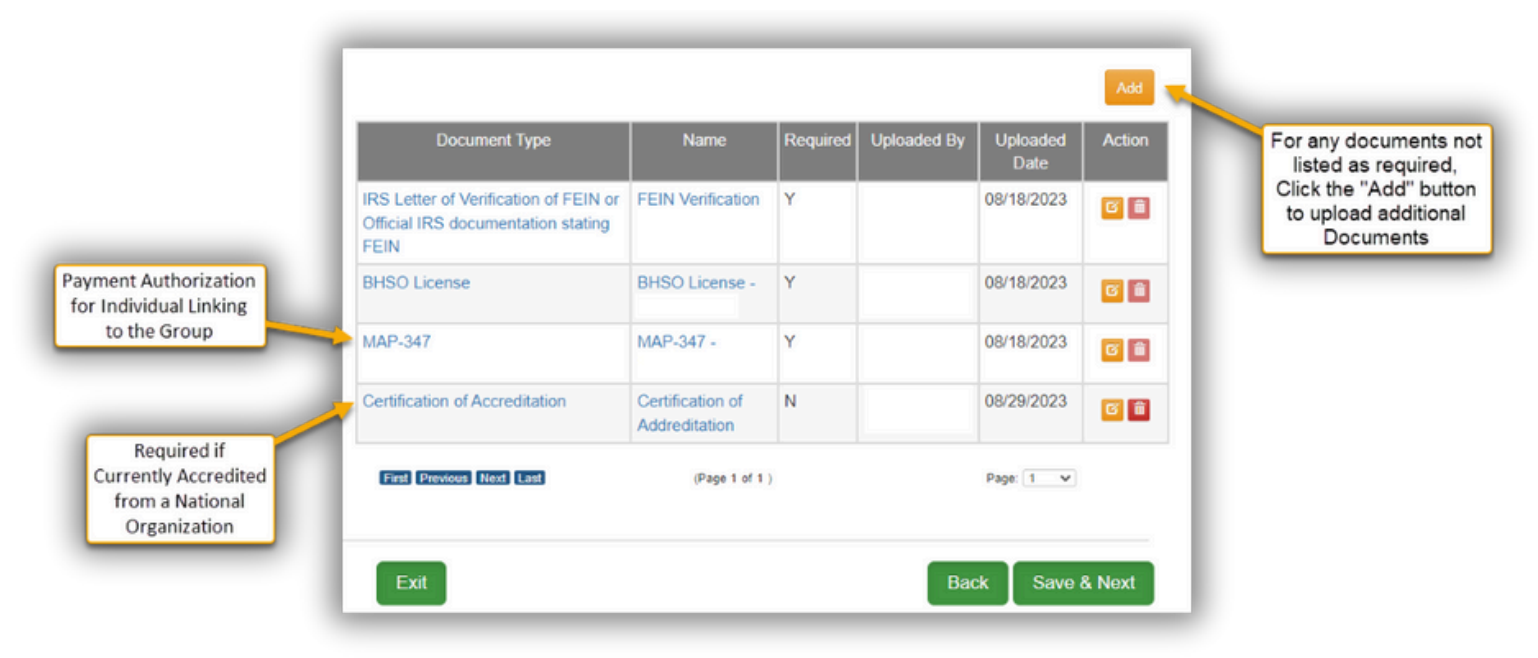

### **Tier 2: Outpatient SUD**

The following information applies to Tier 2 only

### **Prior to Starting a New Enrollment**

Providers must possess, or be in the process of obtaining the following:

#### Accreditation Certification from a Nationally Recognized Organization

#### **Accreditation Certification**

Providers are required to obtain an Accreditation Certification from one of the following programs: The Joint Commission, Commission on Accreditation of Rehabilitation Facilities (CARF), Council on Accreditation (COA) or a nationally recognized accreditation organization. In order to complete a New Enrollment in Partner Portal, users are required to have initiated the Accreditation process and have one year to obtain accreditation. At the end of the year, users can request an extension by performing a Maintenance on the Medicaid ID.

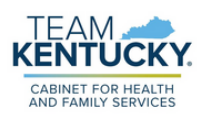

### **Navigating Partner Portal Screens**

The information below includes screens relevant to SUD Providers and does not represent a complete New Enrollment Application. For more information on completing a New Enrollment, refer to the <u>How to Apply for a Medicaid ID - New</u> <u>Enrollment Job Aid</u>.

#### **1.1 Basic Information Screen**

**Tier Selection:** Multiple Tiers can be selected during a single application with one exception. Tier 2 Narcotic Treatment Providers (NTP) will need to enroll separately and cannot be combined with a Tier 1, Tier 2 Non-NTP, or Tier 3 provider.

Accreditation: Users should indicate if they are currently accredited. If not, and the process has been initiated, enter accredited organization name and date that accreditation was initiated. Users can request an additional one year extension by completing a Maintenance on the 1.1 Basic Information Screen prior to the due date.

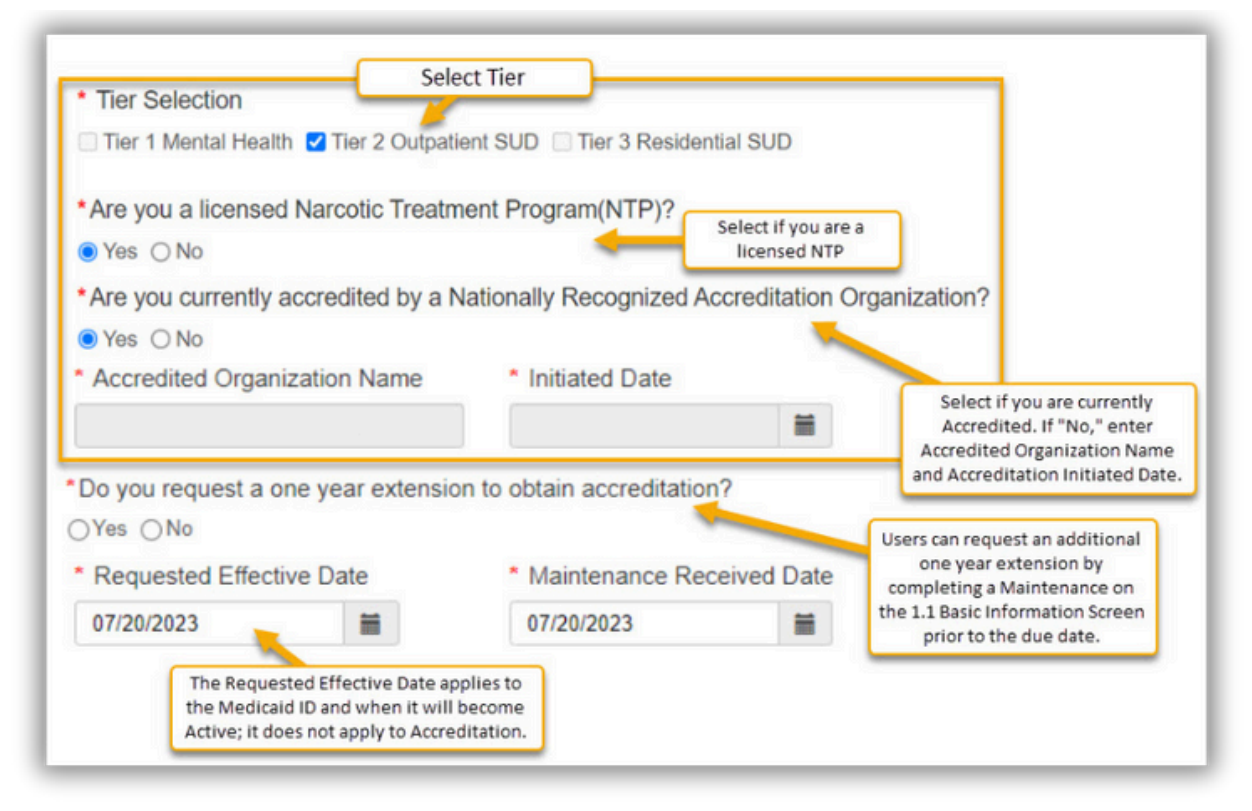

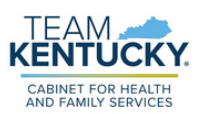

#### 1.4 Taxonomy Information

**Tier 2 NTP Providers** are required to have taxonomy code <u>261QM2800X</u> Clinic/Methadone. This taxonomy must be entered in order to proceed. Please note, Tier 2 Non-NTP does not have this requirement.

|            |                | Add        |
|------------|----------------|------------|
| Taxonomy   | Taxonomy Prima | ary Action |
| 2084B0040X | Yes            | c 🗊        |

#### **1.5 Add Group Members**

At least one group member with an active Medicaid ID must be added. After adding a Provider, users must indicate if the Provider is licensed to prescribe buprenorphine. If selecting Yes, an XDEA Identifier should be on the Individual Medicaid ID file. If an error is received perform a Maintenance on the Individual Medicaid ID to add the XDEA information.

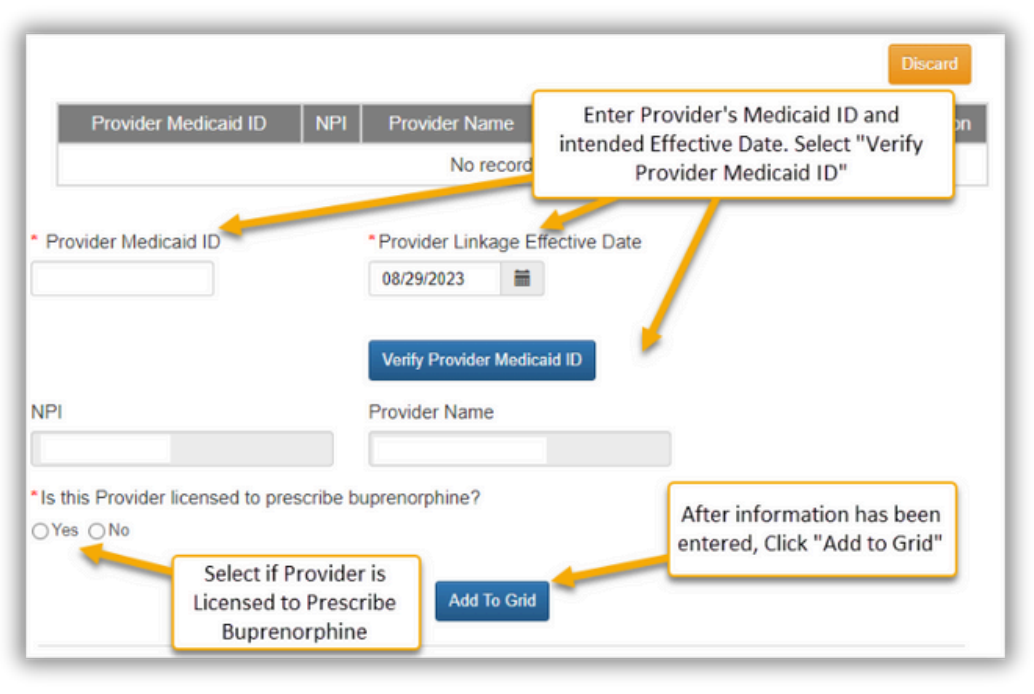

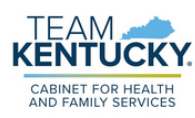

#### 1.14 NTP Address Information (Tier 2 NTP Only)

For <u>Tier 2 NTP Providers</u>, at least one NTP address, and hours of operation must be entered. Providers operating a <u>Non-Methadone Clinic</u> must enroll as a separate entity. For Providers also operating <u>Medication Stations</u>, addresses for each are required.

| * Address 1                                         |                                   | Address 2                       |            |            |
|-----------------------------------------------------|-----------------------------------|---------------------------------|------------|------------|
| • City                                              | * State                           | * Zip Code                      | Zip+4      | * County   |
|                                                     |                                   |                                 |            |            |
| City<br>Enter Hours of Opera                        | Kentucky                          | Validate Address                | XXXX       | Select One |
| City<br>Enter Hours of Opera<br>Start Time          | Kentucky                          | Validate Address End Time       | XXXX       | Select One |
| City<br>Enter Hours of Opera<br>Start Time<br>HH:MM | Kentucky<br>tion for Licensed NTP | Validate Address End Time HH:MM | XXXX<br>AM | Select One |

#### 2.2 License Information

At least one <u>AODE - Outpatient License</u> is required.

| * License Type           | * Issue State |               |   |
|--------------------------|---------------|---------------|---|
| BHSO 🗸                   | Kentucky      | ~             |   |
| License Number           |               |               |   |
| Provider Name            | * License De  | signation     |   |
| Behavioral Health        | Permanent     |               | ~ |
| * License Effective Date | License Ex    | piration Date |   |
| 08/01/2023               | 08/31/2023    | =             |   |

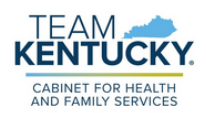

#### 2.3 Certification Information

The following certification information must be inputted:

• Accreditation Certification: Users in the process of obtaining accreditation are not required to enter Certification Information unless they posses an "Other" Certification.

| Certification Type                 | Certification Number | Effective Date | Expiration Date  | Action |  |  |  |
|------------------------------------|----------------------|----------------|------------------|--------|--|--|--|
| No records found                   |                      |                |                  |        |  |  |  |
|                                    |                      |                |                  |        |  |  |  |
| Cartification Tuno                 |                      |                |                  |        |  |  |  |
| Certification Type                 |                      |                |                  |        |  |  |  |
|                                    |                      |                |                  |        |  |  |  |
| Select One                         |                      |                |                  |        |  |  |  |
| Select One<br>Certification Number | *Effective Date      |                | *Expiration Date |        |  |  |  |

#### 8.0 Certification Document Upload

Documents indicated with a "Y" are required to be uploaded. Additionally, a Certification of Accreditation is required if users are currently accredited from a national organization.

|                    |                                                                                     |                                       | For any doo<br>required, Clin<br>upload ad | uments not listed a<br>ck the "Add" button<br>ditional Documents | as<br>to         | Add    |
|--------------------|-------------------------------------------------------------------------------------|---------------------------------------|--------------------------------------------|------------------------------------------------------------------|------------------|--------|
|                    | Document Type                                                                       | Name                                  | Required                                   | Uploaded By                                                      | Uploaded<br>Date | Action |
|                    | IRS Letter of Verification of FEIN<br>or Official IRS documentation<br>stating FEIN | FEIN Verification                     | Y                                          |                                                                  | 08/18/2023       | 6 1    |
| ment Authorization | BHSO License                                                                        | BHSO License -<br>18709383            | Y                                          |                                                                  | 08/18/2023       | 6 📋    |
| to the Group       | MAP-347                                                                             | MAP-347 -<br>7100682640               | Y                                          |                                                                  | 08/18/2023       | 6      |
|                    | OIG Letter                                                                          | OIG Letter                            | Y                                          |                                                                  |                  | 6      |
|                    | AODE Outpatient License                                                             | AODE Outpatient<br>License - 18709383 | Y                                          |                                                                  |                  | 6 1    |

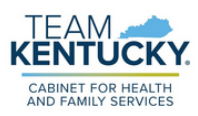

### **Tier 3: Residential SUD**

The following information applies to Tier 3 only

### **Prior to Starting a New Enrollment**

Providers must possess, or be in the process of obtaining the following:

- Accreditation Certification from a Nationally Certified Organization
- ASAM LOC Certification Users who do not possess an ASAM LOC Certification must obtain a Provisional Certification from DMS prior to applying for a Medicaid ID.

#### **Accreditation Certification**

Providers are required to obtain an Accreditation Certification from one of the following programs: The Joint Commission, Commission on Accreditation of Rehabilitation Facilities (CARF), Council on Accreditation (COA) or a nationally recognized accreditation organization. In order to complete a New Enrollment in Partner Portal, users are required to have initiated the Accreditation process. Additionally, users can request an additional one year extension by completing a Maintenance on the 1.1 Basic Information Screen prior to the due date.

#### **Provisional Certification & ASAM LOC Certification**

Providers offering residential/inpatient services are required to obtain an ASAM LOC certification. Users who have not yet obtained an ASAM LOC certification may be granted a Provisional Certification by DMS after submitting a selfattestation form and supporting documents prior to completing a New Enrollment. This will allow providers to begin offering and billing for services while in the process of obtaining the ASAM LOC certification. Provisional certifications are awarded for at least one year and have a 6/30 end date. Users who do not acquire the the ASAM LOC certification within the allocated timeframe, will have their Medicaid ID end-dated.

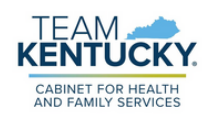

After receiving the ASAM LOC certification, a Maintenance action must be performed in Partner Portal to add the certification details and upload the documentation. For more information on how to perform Maintenance and Upload Documents in Partner Portal, refer to the <u>How to Update Information</u> on a Medicaid File (Maintenance) and the <u>Uploading Documents</u> Job Aids.

### **Navigating Partner Portal Screens**

The information below includes screens relevant to SUD Providers and does not represent a complete New Enrollment Application. For more information on completing a New Enrollment, refer to the <u>How to Apply for a Medicaid ID - New</u> <u>Enrollment Job Aid</u>.

#### **1.1 Basic Information Screen**

**Tier Selection:** Multiple Tiers can be selected during a single application with one exception. Tier 2 Narcotic Treatment Providers (NTP) will need to enroll separately and cannot be combined with a Tier 1, Tier 2 Non-NTP, or Tier 3 provider.

Accreditation: Users should indicate if they are currently accredited. If not, and the process has been initiated, enter accredited organization name and date that accreditation was initiated. Users can request an additional one year extension by completing a Maintenance on the 1.1 Basic Information Screen prior to the due date.

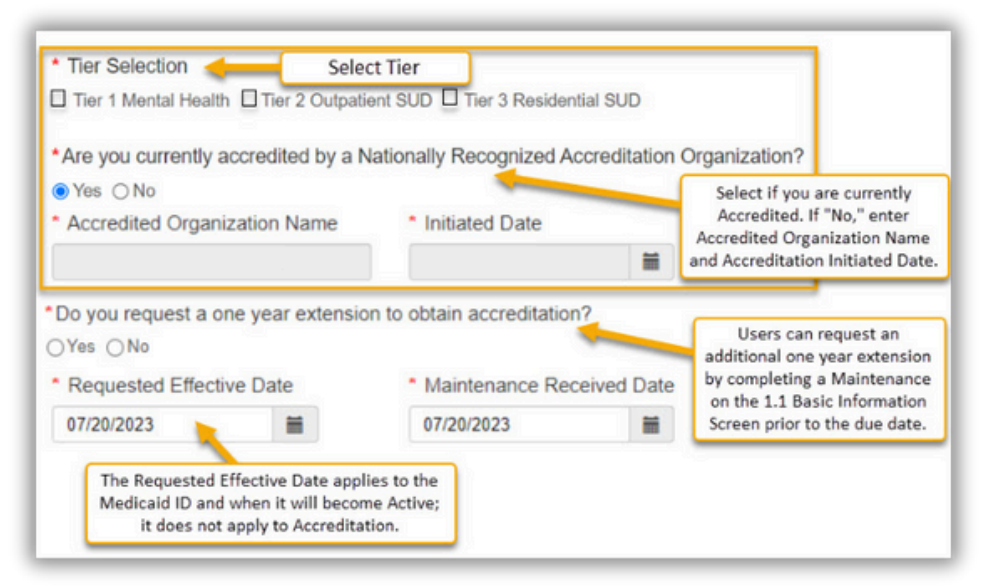

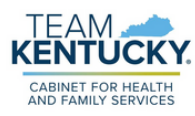

#### **1.5 Add Group Members**

At least one group member with an active Medicaid ID must be added. After adding a Provider, users must indicate if the Provider is licensed to prescribe buprenorphine. If selecting Yes, an XDEA Identifier should be on the Individual Medicaid ID file. If an error is received perform a Maintenance on the Individual Medicaid ID to add the XDEA information.

|                                       |                                        | Discard                                                                    |
|---------------------------------------|----------------------------------------|----------------------------------------------------------------------------|
| Provider Medicaid ID                  | NPI Provider Name                      | Enter Provider's Medicaid ID and<br>intended Effective Date Select "Verify |
|                                       | No record                              | Provider Medicaid ID"                                                      |
| * Provider Medicaid ID                | Provider Linkage E<br>08/29/2023       | ffective Date                                                              |
| NPI                                   | Verify Provider Medic<br>Provider Name | aid ID                                                                     |
| *Is this Provider licensed to pres    | cribe buprenorphine?                   | After information has been entered, Click "Add to Grid"                    |
| Select if P<br>Licensed to<br>Buprend | Prescribe Add To Grid                  |                                                                            |

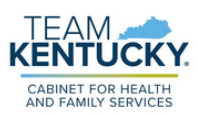

#### 1.10 Bed Data

Click Add to add Bed Data. If the organization has multiple residential licensed programs at the same location, enter a record for each program.

| Dashboard Application                          | Maint | enance      | Corresponder           | nce DMS        | Review     | Administration          | Search               |         | I Applica  | ation He | ader     | ٠      |
|------------------------------------------------|-------|-------------|------------------------|----------------|------------|-------------------------|----------------------|---------|------------|----------|----------|--------|
| 1.0 Administrative Information                 | •     | Bed Info    | ormation               |                |            |                         |                      |         | θ          | 0        | r - Re   | quired |
| 1.1 Basic Information                          | C     |             |                        |                |            |                         |                      |         |            |          |          |        |
| 1.2 Tax Information                            | C     | Clic<br>rec | ck "Add" If you<br>ord | wish to add    | Bed Da     | ta records, "Edit" to o | change existing rec  | ord, "  | Remove*    | to dek   | ste exis | sting  |
| 1.3 NPI Information                            | C     | - Afte      | er pressing "A         | dd", enter da  | ta and t   | hen press "Add to Gr    | id" to add record to | the g   | rid, "Disc | ard" to  | not sa   | ave    |
| 1.4 Taxonomy Information                       | C     | the     For | Provider Type          | es 03, 06, 26  | . 30: If y | our organization is p   | roviding residentia  | I servi | ces and h  | ave m    | ultiple  |        |
| 1.5 Add Group Members                          | 0     | res         | idential license       | ed programs    | at the s   | ame location, please    | enter a Bed recor    | d for e | ach resid  | ential   | icense   | b      |
| 1.6 Additional Identifiers                     | C     | pro         | gram with Bec          | a Ellective ds | ite and i  | End-date same as Li     | cense Enective da    | e ano   | Eno-date   | N.       |          |        |
| 1.7 Address Information                        | C     |             |                        |                |            |                         |                      |         |            |          | Discard  |        |
| 1.8 Contact Information                        | C     |             |                        | 0.47           |            | Ded Effective Dete      | 0.45-40              |         | Total      |          |          |        |
| 1.9 Language Information                       | C     | Ph          | ysical Address         | s Bed t        | ype        | Bed Effective Date      | Bed End D            | ale     | Total E    | eas      | ACIK     | n      |
| 1.10 Bed Data                                  | 1     |             |                        |                |            | No records for          | und                  |         |            |          |          |        |
| 1.11 Locum Tenens                              | 0     |             |                        |                |            |                         |                      |         |            |          |          |        |
| 1.12 Teaching Facility                         | 0     | * Physic    | cal Address            |                | • 6        | Bed Type                |                      |         |            |          |          |        |
| i.i.z. resulting i sump                        |       | ADRO        | 1 - Community          | Mental Hea     |            | Residential             | ~                    |         |            |          |          |        |
| 1.13 Telehealth Information                    | 0     | *Bed E      | ffective Date          |                | Be         | ed End Date             |                      |         |            |          |          |        |
| 1.14 NTP Address Information                   | 0     | 08/30/      | 2023                   | iii            | 1 6        | 12/31/2299              | i                    |         |            |          |          |        |
| 1.15 CLIA Information                          | ۰     | *Adult      | Beds                   |                | • 4        | *Adolescent Beds        |                      |         |            |          |          |        |
| 2.0 Provider Qualifications                    | •     | 5           |                        |                | 1          | 5                       |                      |         |            |          |          |        |
| 3.0 Disclosure of Ownership and Co<br>Interest | otrol |             |                        |                |            | Add To Grid             |                      |         |            |          |          |        |
| 4.0 Attestations                               | 0     |             |                        |                |            |                         |                      |         |            |          |          |        |
| 5.0 Provider Group Linkage                     | 0     |             |                        |                |            |                         |                      |         |            |          |          |        |
| 6.0 Account Information                        | •     |             |                        |                |            |                         |                      | вас     | * s        | ave &    | Next     |        |

#### 2.2 Licence Information

TE Kei

> CABINET FOR HEALTH AND FAMILY SERVICES

At least one AODE Residential License is required.

| * License Type           |             | * Issue | State                |            |                 |
|--------------------------|-------------|---------|----------------------|------------|-----------------|
| BHSO                     | ~           | Kentu   | cky                  | ~          |                 |
| License Number           |             |         |                      |            |                 |
| Provider Name            |             |         | * License Designa    | ation      |                 |
| Behavioral Health        |             |         | Permanent            |            | ~               |
| * License Effective Date |             |         | * License Expiration | on Date    |                 |
| 08/01/2023               | m           |         | 08/31/2023           | iii        |                 |
| License Effective & Exp  | piration da | ate     | Add To Grid          | After info | rmation has bee |

#### 2.3 Certification Information

The following certification information must be inputted:

- **Provisional Certification OR ASAM LOC Certification:** Users must indicate the current LOC (3.1, or 3.5).
- Accreditation Certification: Users in the process of obtaining Accreditation are not required to enter Certification Information unless they posses an "Other" Certification.

| * Certification Type    | Enter Ce         | ertification Type                             |
|-------------------------|------------------|-----------------------------------------------|
| AS - ASAM               |                  | ~                                             |
| * ASAM Level            |                  | For ASAM Certificatio<br>Select Level of Care |
| Select One              |                  | × •                                           |
| * Physical Address      |                  | Enter Physical Addres                         |
| Select One              |                  | ~                                             |
| Certification Number    | * Effective Date | * Expiration Date                             |
|                         | 08/10/2023       | mm/dd/yyyy 📷                                  |
| Enter Certification Num | Add To Grid      | Enter Certification<br>Expiration Date        |

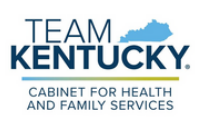

#### 8.0 Certification Document Upload

Documents indicated with a "Y" are required to be uploaded. Additionally, a <u>Provisional Certification</u> or <u>ASAM LOC Certification</u>, and a <u>Certification of</u> <u>Accreditation</u> (if currently accredited) are required.

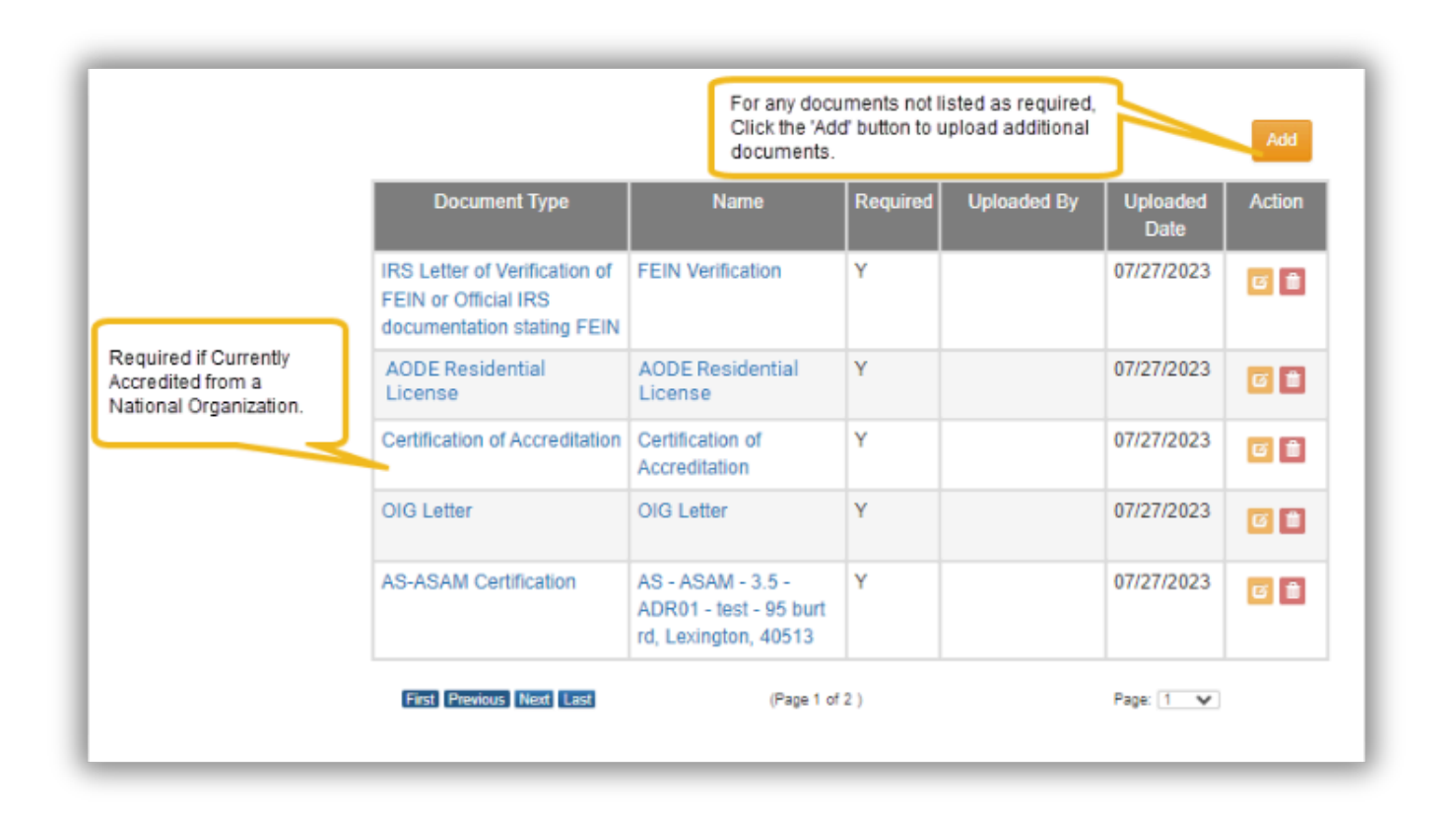

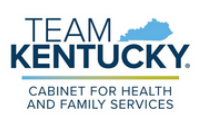

For further assistance with navigation, invitations, or account creation please contact the Partner Portal Technical Support Center at 877-838-5085. Select option 1 and option 1, again, to speak with a customer service representative.